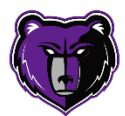

Dear Parents and Guardians:

Prior to participating on a team for Rocky Mountain High School, athletes must provide the Athletic Department with current address, emergency contact, insurance, medical alert and health history information *yearly*. To expedite this process Rocky uses an online data entry system.

To enter your information, visit <u>www.swol123.net</u>. The *first time* you visit the website you will need to join SportsWareOnline using the instructions below. If you already have an account, please scroll down to Page 2: "Updating Your Information".

## A. Joining SportsWareOnLine

| Instruction                                                                                                    | Example                                                                                      |  |  |
|----------------------------------------------------------------------------------------------------|----------------------------------------------------------------------------------------------|--|--|
| 1.Go to www.swol123.net.                                                                                                    | Ø SportsWareOnLine™ [] - Windows Internet Explorer                                           |  |  |
|                                                                                                    | C www.swol123.net                                                                            |  |  |
| 2.Scroll to the middle of the screen and click the <b>Join SportsWare</b> button.                                                                                                    | Athlete/Parent: Don't have a username?                                                       |  |  |
| 3.Enter your School ID                                                                                                    | Please input your information to join SportsWare                                             |  |  |
| Rockyathlete                                                                                                    | rease input your mornation to join sportsware                                                |  |  |
|                                                                                                    | School ID (ID you received from the Athletics Department)                                    |  |  |
|                                                                                                    |                                                                                              |  |  |
|                                                                                                    | NEXT CANCEL                                                                                  |  |  |
| <ul> <li>4.Enter athlete First Name, Last Name,</li> <li>PARENT Email address and click the Send button.</li> <li>NOTE: This process is only completed one time (per child). Please make note of the email address provided for future use. You can use the same email.</li> <li>Can leave Group section blank</li> <li>5.Your request to join SportsWare will then be sent to the Athletic Trainer for review.</li> </ul> | Please input your information to join SportsWare         Athlete's First Name                |  |  |
| You will likely be approved quickly but<br>may take as long as 24 hours depending<br>on circumstances.                                                                                                    | ОК                                                                                           |  |  |
| 6.Once your request is accepted you will                                                                                                    |                                                                                              |  |  |
| receive an e-mail with the Subject<br>"SportsWare request accepted".                                                                                                    | admin SportsWare OnLine Password Request - '                                                 |  |  |
| Open the e-mail and click the link that<br>corresponds with the athlete. Make the<br>password the athlete's Date of Birth<br>mm/dd/year. For twins: do not use DOB,<br>create something you will remember.                                                                                                    | **Please notify your Athletic Trainer ONLY if request acceptance takes longer than 24 hours. |  |  |
| GO to STEP C                                                                                                    | Send an email to <u>Kraack.monica@westada.org</u> OR <u>white.kelly@westada.org</u>          |  |  |

## B.Setting Your Password (only use this if you forgot password or want to make a new one)

| Instruction                                                                                                    | Example                                                                                                    |
|----------------------------------------------------------------------------------------------------|----------------------------------------------------------------------------------------------------|
| 1.Go to www.swol123.net                                                                                                    | <ul> <li>Ø SportsWareOnLine<sup>™</sup> [] - Windows Internet Explorer</li> <li>♥ ♥ ♥ ₩www.swol123.net</li> </ul>                              |
| 2.Enter the Parent Email Address from<br>prior step and click the <b>Reset Password</b><br>button.                                                                                                    | Sign In E-Mail: Password: LOGIN Reset Password / Forgot Password                                                                               |
| 3.You will receive an <b>e-mail</b> with the Subject "SportsWareOnLine Password Request".                                                                                                    | Save<br>Online Access                                                                                                    |
| Open the e-mail and click on the link to<br>reset your password. Enter your e-mail<br>address, new password (child's DOB) and<br>click the <b>Save</b> button.<br><b>NOTE:</b> If you are registering more than<br>one child (currently or in the future) you<br>will use the same email address but | Online Access e-Mail       PLEASE MAKE         New Password       PASSWORD YOUR         Confirm Password       CHILD'S DOB:         mm/dd/year |

## C.Updating Your Information (start here if you already have made account)

| Instruction                                                                                                    | Example                                                                                                    |
|----------------------------------------------------------------------------------------------------|----------------------------------------------------------------------------------------------------|
| 1. Go to www.swol123.net.                                                                                           | SportsWareOnLine <sup>™</sup> [] - Windows Internet Explorer  vww.swol123.net                                                                                                    |
| 2.Enter parent Email Address<br>and password (child's DOB),<br>click the <b>Login</b> button.                       | Sign In<br>E-Mail: parent@swol123.net<br>Password:<br>LOGIN<br>Reset Password / Forgot Password                                                                                                    |
| 3.You will be taken to your<br>student athlete's "Athlete's<br>Portal" (mint green tool bar)                        | My Info Med History Forms Print  April 2017 > ATHLETE'S PORTAL - ATHLETE                                                                                                    |
| Here you will see the required<br>forms (My Info, Med History,<br>Forms) and information<br>needed to be completed. | Sun Mon Tue Wed Thu Fri Sat         26       27       28       29       31       1         2       3       4       5       6       7       8         9       10       11       12       13       14       15         16       17       18       19       20       21       22         23       24       25       26       27       29       Status         30       1       2       3       4       5       6         CALENDAR |

| 4 Select: My Info                        |                                                               |                    |
|------------------------------------------|---------------------------------------------------------------|--------------------|
|                                          | My Info Med History Forms Print                               |                    |
|                                          |                                                               |                    |
|                                          |                                                               |                    |
| 5.Start entering Athlete's               |                                                               |                    |
| indicated with *                         | Athlete Online Access                                         |                    |
| Under General tab: Choose                | Online Access e-Mail parent@swol123.net Parent email          |                    |
| to: 1)copy and paste Parent              | Existing Password ****** defaults to                          |                    |
| email from athlete online                | Athlete: copy                                                 | <mark>/ and</mark> |
| <mark>access into parent online</mark>   | paste into pa                                                 | rent               |
| access and make a new                    | Section if you                                                | 1                  |
| password. OR 2) keep it the              | Password Requirements:<br>Must be at least 2 characters long. |                    |
| Way It IS.                               | Parent Online Access                                          |                    |
| Athlete email in this section.           | Online Access e-Mail                                          | -                  |
| you can put athlete's email              | Existing Password                                             | _                  |
| and tell them the password.              | New Password                                                  |                    |
| (DOB)                                    | Confirm Password                                              |                    |
|                                          |                                                               |                    |
|                                          | Password Requirements:                                        |                    |
| 6 Complete the remaining                 | Must be at least 2 characters long.                           |                    |
| required Black tabs for –                | General Address Emergency Insurance                           | Medical            |
| Address, Emergency,                      |                                                               | Tearear            |
| Insurance, and Medical.                  |                                                               |                    |
| **you DO NOT need to                     | You <b>DO NOT</b> need to upload insurar                      | ice                |
| upload insurance card, just              | card, just type in number                                     |                    |
| Type In #<br>7 Under Medical tab: Alerts |                                                               |                    |
| please select ( <u>or type in</u> ) any  |                                                               |                    |
| medical conditions and or                |                                                               |                    |
| allergies your child may have.           | General Address Emergency Insurance                           | Medical            |
| If there are none, please choose         | ▼ Peanuts                                                     |                    |
| "No Known Allergies" for one box         | Aspirin Allergy                                               |                    |
| and "No Known Med Problems"              | Bee Stings<br>Diabetes                                        |                    |
| for the second box.                      | Epilepsy<br>I buprofen Allergy                                |                    |
| Under the Drugs Taken section,           | Latex Insert Doctor                                           |                    |
| please type in any medications           | No Known Med Problem  Peanuts                                 |                    |
| that your child takes regularly. If      | Penicillin Name Dr. Petey /<br>Shell Fish                     | Atrician           |
| type in "None."                          | Soy<br>Sulfa Phone (208)350-4                                 | 235                |
|                                          | Tylenol Allergy Wheat                                         |                    |
| Under the Doctor Section, please         |                                                               |                    |
| Care Physician. If you do not            |                                                               |                    |
| have one, just type in "None."           |                                                               |                    |
| Click: SAVE. This will take you          |                                                               |                    |
| back to Athlete portal.                  |                                                               |                    |
| If a GO BACK button appears              |                                                               |                    |
| you are missing required                 |                                                               |                    |
| information. Click GO BACK               |                                                               |                    |
| and fill in required info.               |                                                               |                    |

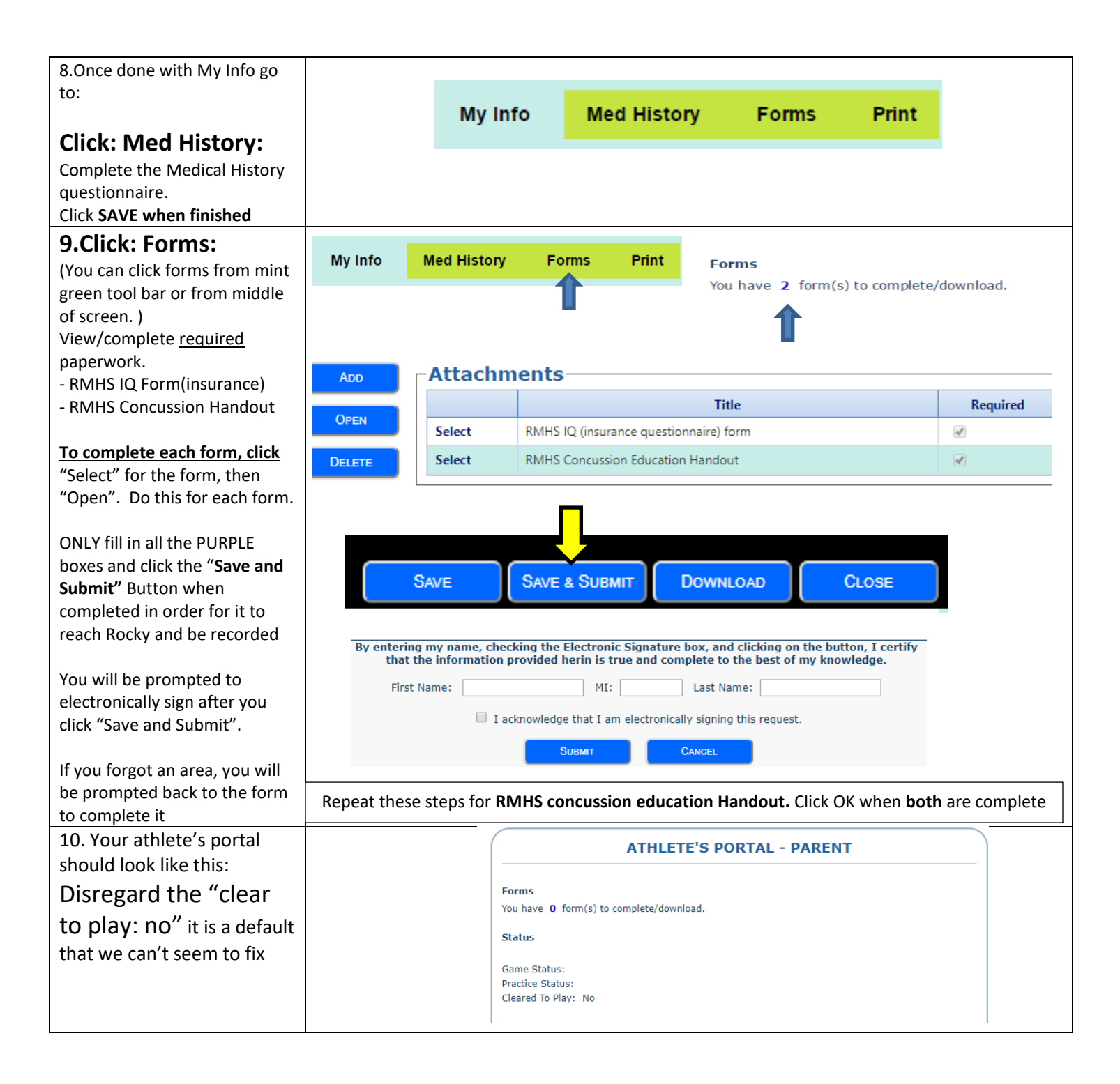

**NOTE:** The Pre-Participation Physical Exam process has not changed. This form needs to be completed and signed by a physician! Physicals are to be completed during the athlete's <u>**9**<sup>th</sup> and 11<sup>th</sup></u> grade years (per IHSAA rules). Physical Exams will still be hard copies and are turned in to the Rocky Mountain High School athletic trainers (Monica Kraack or Kelly White) prior to participation in any Rocky Mountain High School athletics. IQ and Concussion Education forms are to be completed yearly.

If you have any questions, please contact Monica Kraack (Kraack.monica@westada.org) or Kelly White (white.kelly@westada.org)

Kelly White, Associate Athletic Trainer